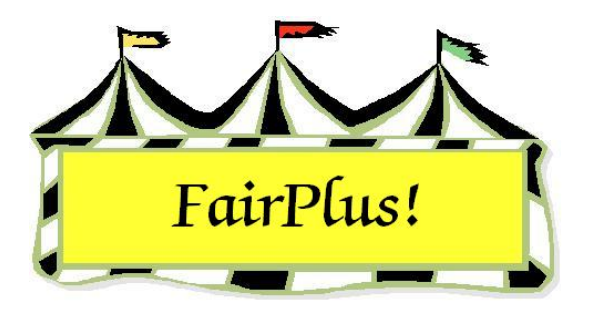

## **Create New Fair Year**

A new fair year is created before starting to work with the next fair. The information for the previous year's fair is saved during this process.

Call the Communications and Technology Office when a new fair year needs to be created. The daily password is needed in order to complete the change.

- 1. Click Go to > Archive/Data Send/Receive > Create New Fair Year.
- 2. Enter the **daily password**.
- 3. Press Tab.
- 4. The screen displays information about the "before" and "after" data sets. See Figure
  - 1.

| Oldest Data Set Information Data Set Number: 3 Data Set Number: 1                                                                                                    | Before                                                                                                    |
|----------------------------------------------------------------------------------------------------|----------------------------------------------------------------------------------------------------|
| Data Year:2004<br>Data Age:Data Year:2005<br>Data Age:ContinueData Age:2Most Current Backup:4/20/2006 2:41:52 PMEnter PasswordMiddle Data Set InformationMiddle Data Set InformationData Year:2006Data Year:2005Data Year:2006Data Year:2005Data Year:2006Data Year:2005Data Age:1Most Current Backup:4/20/2006 2:41:52 PMMost Current Backup:6/15/2006 3:23:02 PMNewest Data Set InformationData Set Number:3Data Year:2006Data Year:2006Data Year:2006Data Year:2007Data Age:0Most Current Backup:6/15/2006 3:23:02 PMNewest Data Set Number:3Data Year:2007Data Age:0Most Current Backup:6/15/2006 3:23:02 PMMost Current Backup:6/15/2006 3:23:02 PMMost Current Backup:Most Current Backup:Newest Data Set 3 will be cleared if the process is continued!A Copy of Data Set 2 will be moved into Data set.Set 3 for correction and use as the newest data set.A Copy of Data Set 2 will be moved into Data set.Set 3 for correction and use as the newest data set.Data Set 3 will be cleared if the process is continued!A Copy of Data Set 2 will be moved into Data set.Set 3 for correction and use as the newest data set.Data Set 3 will be cleared if the process is continued!Data Set 3 will b | Didest Data Set Information         Data Set Number:       3         Data Year:       2004         Data Age:       2         Most Current Backup:       4/20/2006         Middle Data Set Information       Data Year:         Data Set Number:       1         Data Year:       2005         Data Year:       2005         Data Year:       2005         Data Year:       2005         Data Year:       2005         Data Year:       2006         Newest Data Set Information       Data Year:         Data Year:       2006         Data Year:       2006         Data Year:       2006         Data Year:       2006         Data Age:       0         Most Current Backup:       6/15/2006         Data Set 3 will be cleared if the procontinued!       A Copy of Data Set 2 will be moved         A Copy of Data Set 2 will be moved       Set 3 for correction and use as the set. |

## Figure 1. Create New Fair Year

5. Click the **Continue** button.

- 6. Click **OK** to confirm the creation of the new year.
- 7. Click **Exit** when the processing is complete.
- 8. Click Select Year from the toolbar.
- 9. Select the current year radio button and click OK.

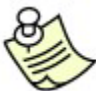

Be sure to remove last year's data before starting a new fair. See the Data Removal tip sheet for more information.